# **Table of Contents**

| Create a session                           | 2  |
|--------------------------------------------|----|
| How to View, Filter and Edit Sessions      | 11 |
| How to add Learning Materials to a session | 14 |
| How to add an Offering to Sessions         | 19 |
| How to edit a session offering.            | 25 |

## **Create a session**

To access the CHAMP Sessions module, you can log in to: <u>https://ilios.ttuhsc.edu/Champ</u> using your browser. The recommended browser for CHAMP is Chrome.

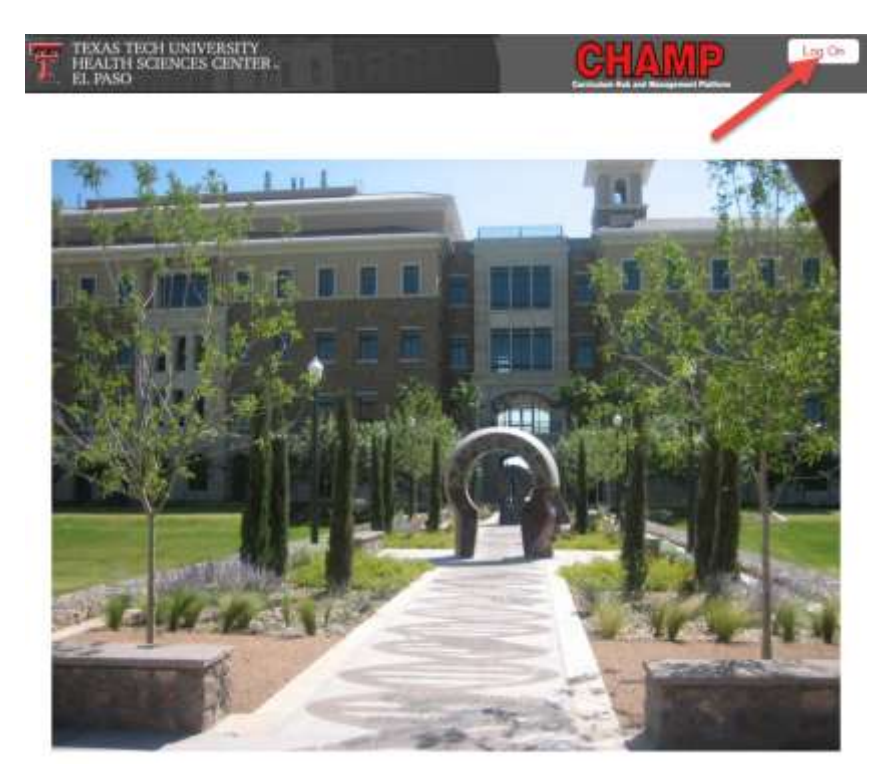

1. The system will display the login screen for you to enter your user credentials. Click on the "Log On" button to enter your username and password.

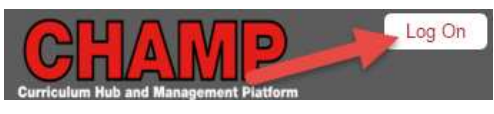

Figure 1

2. The system will display a window for you to type in your eraider information. In the text fields available, enter your TTUHSC username and Password.

| eRaider   | Sign-in          | Help |
|-----------|------------------|------|
| Usemame.  | a                | 1    |
| faminost. |                  |      |
|           | Forget password? |      |
|           | Forget username? |      |
|           | Sign In          |      |
|           |                  |      |
| S         | et-Up Accou      | nt   |

Figure 2

3. After the login screen, the system will display the CHAMP homepage. In the Menu Bar, click on the Sessions tab to display the module you would like to work with.

| <ul> <li>Sessions</li> </ul> |
|------------------------------|
|------------------------------|

Figure 3

4. Next you will see the Sessions sub-menu that allows you to either "Create" a session or "list" sessions previously created. Click on 'Create' to access a new window to enter session details.

| <br>a the construction of the |  |
|-------------------------------|--|
| Create                        |  |
| List                          |  |

Figure 4

5. Begin entering session details by typing the Session; Title and an Academic Year. The Session title cannot be longer than 50 characters. After creating a title, select the Course/Component using the drop down menu of courses available. These include parent as well as child courses.

| Session Title:                  |                                                     | Academic Year:                | 2015-2016               | • |
|---------------------------------|-----------------------------------------------------|-------------------------------|-------------------------|---|
| Course \ Component:             | Select a Course                                     | <ul> <li>Mandatory</li> </ul> |                         |   |
|                                 | Select a Course                                     | Duration in minutes:          |                         |   |
| Session Type.<br>Resource Type: | obgyn<br>SPM VI<br>Spm VI -Child<br>SPM VI -Child A | D                             | Selected Resource Types |   |
|                                 | SPM VI<br>SPM 7<br>spm 7 a<br>SPM I - t             |                               |                         |   |
|                                 | NonCurricularCourse                                 |                               |                         |   |

6. After selecting a course, you'll notice the screen menu has changed to display a "Clinical Presentation" section if necessary. While clinical presentations are not required for some courses, other courses do require one to be selected, as in the example below. (Red text denotes a required field). If one is necessary, drag the clinical presentation into the right column to assign it to the session. \*Please note that there is now an option to select a non-Curricular course. With this course selection, you have the option of selecting whether it is an "All Day Event" by selecting the check box.

| Session Title:<br>Course \ Component: | Faver<br>NonCurricularCourse | • | Academic Year:                        | 2015-2016           | •     |
|---------------------------------------|------------------------------|---|---------------------------------------|---------------------|-------|
|                                       |                              |   | All Day Event<br>Duration in minutes: | 60                  | 0     |
| linical Presentation                  | 15                           |   | Selecte                               | d Clinical Presenta | tions |
| NonCurrucularCP1                      |                              |   |                                       |                     |       |
| NonCurrucularCP2                      |                              |   |                                       |                     |       |
|                                       |                              |   |                                       |                     |       |
|                                       |                              |   |                                       |                     |       |
|                                       |                              |   |                                       |                     |       |
|                                       |                              |   |                                       |                     |       |

Figure 6

7. Next, select whether the session is mandatory. For duration, the default amount of time is 60 minutes. If the duration is different, you can modify the time in 15 minute increments.

| Session Title:       | Fever         |   | Academic Year:       | 2015-2016            | *     |
|----------------------|---------------|---|----------------------|----------------------|-------|
| Course \ Component:  | : (SPM VI · · | • | Mandatory            |                      |       |
|                      |               |   | Duration in minutes: | 60                   |       |
| Clinical Presentatio | ns            |   | Selecte              | ed Clinical Presenta | tions |
|                      |               |   |                      |                      |       |
|                      |               |   |                      |                      |       |
|                      |               |   |                      |                      |       |
|                      |               |   |                      |                      |       |
|                      |               |   |                      |                      |       |
|                      |               |   |                      |                      |       |

8. Next, Select a "Session Type" from either Primary Instructional Method or Primary Assessment Method.

| 100000000000          |                                       | 12.0 5240 (2007) 5370 | V201230202            | 1993 |
|-----------------------|---------------------------------------|-----------------------|-----------------------|------|
| Session Title:        | Test Session, JJ                      | Academic Year:        | 2015-2016             |      |
| Course / Component:   | Scientific Principles of Medicine I • | Mandatory             |                       |      |
|                       |                                       | Duration in minutes:  | 30                    | *    |
| Clinical Presentation |                                       | Selecter              | d Clinical Presentati | ions |
|                       |                                       |                       |                       |      |
|                       |                                       |                       |                       |      |
| Session Type:         | Primary Instructional Method          |                       |                       |      |

Figure 8

9. If you select Primary Instructional Method as the main session type, the system will require an additional field that denotes the more specific type of Instructional Method used. For this example, I've selected a Lecture as my primary instructional method.

| Session Type:                                  | Primary Instructional Method                                                                                                    |  |
|------------------------------------------------|----------------------------------------------------------------------------------------------------|--|
| Primary Instructional Method:                  | Select an Instructional Method                                                                                                    |  |
| Is there an assessment compo<br>Resource Type: | Select an Instructional Method<br>Case-Based Instruction/Learning<br>Clinical Experience - Ambulatory<br>Clinical Experience - Inpatient<br>Concept Mapping<br>Conference<br>Demonstration<br>Discussion, Large Group (>12)<br>Discussion, Small Group (>12)<br>Games<br>Independent Learning<br>Durchal Club |  |
|                                                | Laboratory                                                                                                    |  |
|                                                | Mentorship                                                                                                    |  |
|                                                | Patient Presentation - Faculty                                                                                                    |  |

Figure 9

10. The next question is relevant if you have any items that will be used as assessment during the Instruction. For example, if you are having a small reflection paper as part of the session, you would select yes.

| Session Type:                 | Primary Instructional Method       |   |
|-------------------------------|------------------------------------|---|
| Primary Instructional Method: | Lecture                            | • |
| Is there an assessment compo  | nent to this session: 🔍 Yes 🕷 No 🕌 |   |

# 11. If you select "Yes" that there is an assessment component to the session, the system will display additional required questions.

| Is there an assessment compo | onent to this session: 🖲 Yes 🔍 No                         |
|------------------------------|-----------------------------------------------------------|
| Primary Assessment Method:   | Select an Assessment Method 🔻                             |
|                              | Select an Assessment Method                               |
| Time Alletments              | Clinical Documentation Review                             |
| Time Anothenc.               | Clinical Performance Rating/Checklist                     |
|                              | Exam - Institutionally Developed, Clinical Performance    |
|                              | Exam - Institutionally Developed, Oral                    |
|                              | Exam - Institutionally Developed, Written/ Computer-based |
| -                            | Exam - Licensure, Clinical Performance                    |
|                              | Exam - Licensure, Written/Computer-based                  |
|                              | Exam - Nationally Normed/Standardized, Subject            |
|                              | Multisource Assessment                                    |
|                              | Narrative Assessment                                      |
|                              | Oral Patient Presentation                                 |
|                              | Participation                                             |
|                              | Peer Assessment                                           |
|                              | Portfolio-Based Assessment                                |
|                              |                                                           |
|                              | Research of Project Assessment                            |
|                              | Ceimulated Recall                                         |
|                              |                                                           |

Figure 11

12. After you have selected the Assessment method, you need to categorize it as Formative, Summative, or Remediation. If you select Remediation, the system will automatically check Summative. With each assessment method, the system requires the amount of time allotted for Instruction versus assessment. For this example, I've selected 80%.

| Is there an assessment compo | onent to this session:   Yes   No                         |   |
|------------------------------|-----------------------------------------------------------|---|
| Primary Assessment Method:   | Exam - Institutionally Developed, Written/ Computer-based | • |
|                              | 🗹 Formative 🔲 Summative 🔲 Remediation                     |   |
| Time Allotment:              | Instruction (%): 80% 🔻 Assessment (%): 20% 🔻              |   |
|                              |                                                           |   |

- Figure 12
  - 13. The next step in creating a session is to identify the resource type. To do so, select the type from the column on the left and drag it into the column on the right to assign it to the session.

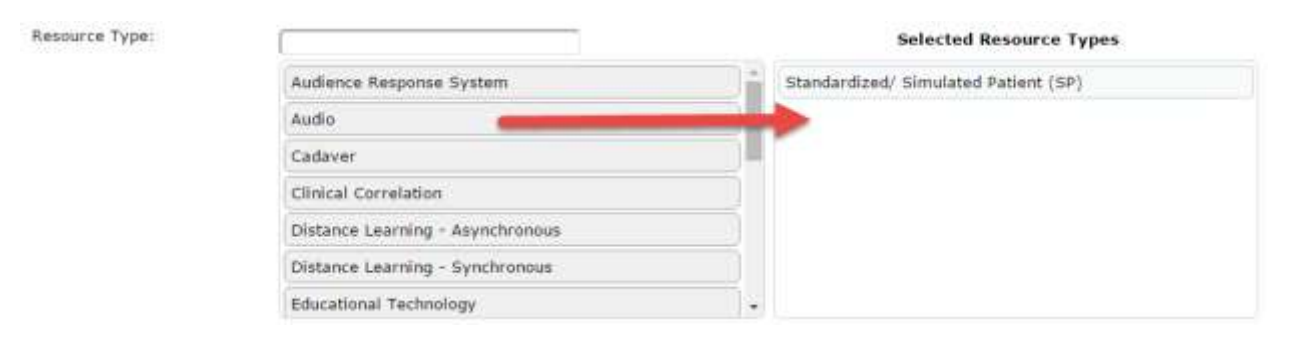

14. Next, select special equipment that will be necessary for the session. To do so, select the equipment from the column on the left and drag it into the column on the right to assign it to the session. In the event that the equipment needed is not listed, type it into the "Other Equipment" section.

| 128 Hz tuning fork                    | White Coat                     |
|---------------------------------------|--------------------------------|
| Penlight                              | Wrist watch with a second hand |
| Reflex hammer                         |                                |
| Snellen eye card (for vision testing) |                                |
| Stethoscope                           |                                |
| Tape ruler                            |                                |
| <br>Other Englisment:                 |                                |
| <br>Coner Equipment:                  |                                |

Figure 14

15. The last two text boxes are optional but available to enter details for the session. Planning Notes are not visible for students to view and can include information that should be noted for the session. Special instructions are notes that students will be able to view as they prepare to participate in the session. Last, click on the "Save" button to capture the session details.

| Planning Notes:<br>(Not visible to Students)   | - |      |
|------------------------------------------------|---|------|
| Special Instructions:<br>(Visible to Students) |   |      |
| Figure 15                                      |   | Save |

16. After "Saving", the system will display a confirmation that the Session was successfully saved. This notification will appear in the top right corner of the window.

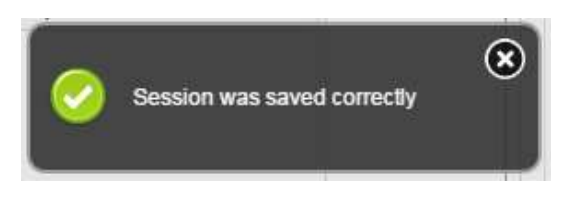

| Figure | 16 |
|--------|----|
|--------|----|

17. Upon saving, the system will ask if you would like to create a new session.

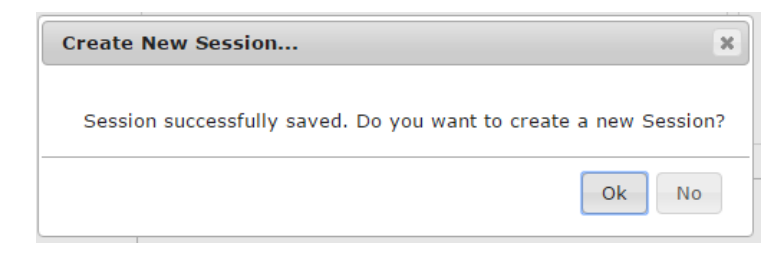

Figure 17

18. Now that session details are created, you can now link Objectives and keywords to it. To access the session objectives and keywords, click on the down arrow to display the list.

| Session Objectives |  |
|--------------------|--|
|                    |  |
| Figure 18          |  |

19. First, display keywords by clicking on the Green "Plus" 🙃 sign. After clicking on the green symbol, the system

displays the list of keywords/hot topics to associate to the session. Keywords with the flame 🤎 next to them signify hot topics.

| Basic Science              | Clinical Discipline   | Organ System            | Other                                |
|----------------------------|-----------------------|-------------------------|--------------------------------------|
| Anatomy                    | Adolescent Medicine   | Cardiovascular System   | Biomedical Informatics/Medical       |
| Behavioral Sciences        | Alternative Medicine, | Endoorine System        | Phone Sease / Paulitines             |
| Biochemistry               | Integrative Medicine  | Gastrointestinal System | Chronic process / Consistents        |
| Diostatistics              | Anesthesiology        | Hematologic System      | Clinical Presentation                |
| Cell and Molecular Biology | Cantiology            | Integumentary           | Christal Reasoning                   |
| Embryology                 | Dermatology           | Musculoskelatal         | Clinical Skilla                      |
| Epidemiology               | Emergency Medicine    | Nervous System          | Clinical/Translational Research      |
| Histoloov                  | Bidoctinology         | Reproductive Systems    | Communication/Interpersonal Skills   |
| Immunalizau                | Family Medicine       | Respiratory System      | 🖕 Community Health                   |
| and and an and a           | Gastroenterology      | Special senses          | Complementary/Alternative health car |
| nedical Genetics           | Geriatrics            |                         | Congenital Abnormalities             |
| Microbrology               | Hematology            |                         | 🤞 Costs of care                      |
| Neuro-Anatomy              | Infectious Disease    |                         | Counseling for behavior change       |
| Neuro-Physiology           | Internal Medicine     |                         | Cultural / Societal Issues           |
| Pharmacology               | Nephrology            |                         | Cultural Competence                  |
| Physiology                 | ALCONTRACT OF         |                         |                                      |
| test.                      | heurology             |                         | Disability                           |
| test.                      | Neurosurgery          |                         | Disability                           |

20. Click on the keywords you want to be associated. When you select them, the word turns grey.

| Basic Science              | Clinical Discipline   |
|----------------------------|-----------------------|
| Anatomy                    | Adolescent Medicine   |
| Behavioral Sciences        | Alternative Medicine, |
| Biochemistry               | Integrative Medicine  |
| 🍐 Biostatistics            | Anesthesiology        |
| Cell and Molecular Biology | Cardiology            |
| Embryology                 | Dermatology           |
| 🁙 Epidemiology             | Emergency Medicine    |
| Histology                  | Endocrinology         |

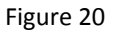

21. After you have selected all the necessary keywords, you can click on the "X" at the top of the menu, or scroll to the bottom of the menu and click on the "Close" button. The keywords will be displayed in the Keywords window.

| Keywords 🕀 | Dermatology 🚍 Anesthesiology 🚍 Endocrinology 🚍 🇳 Biostatistics 🚍           |
|------------|----------------------------------------------------------------------------|
|            | 👙 Alternative Medicine, Complementary Medicine, and Integrative Medicine 🚍 |
|            |                                                                            |
| Figure 21  |                                                                            |

22. Below the keywords section, you can search for objectives using Exact Phrase text, Objective ID's, or words in the objective text. When you have entered your search criteria, click on the search button to display objectives that match your criteria.

| Separate searc              | h parameters by commas |        |
|-----------------------------|------------------------|--------|
| Enter ID's                  |                        |        |
| Enter words in<br>objective |                        |        |
|                             |                        | Search |

23. Based on the objectives that match your criteria, the system will populate the box in the left column as being available for selection. To select one or more objectives, drag and drop it into the column on the right side. After each objective, the system will display a notification to denote that it has been saved successfully.

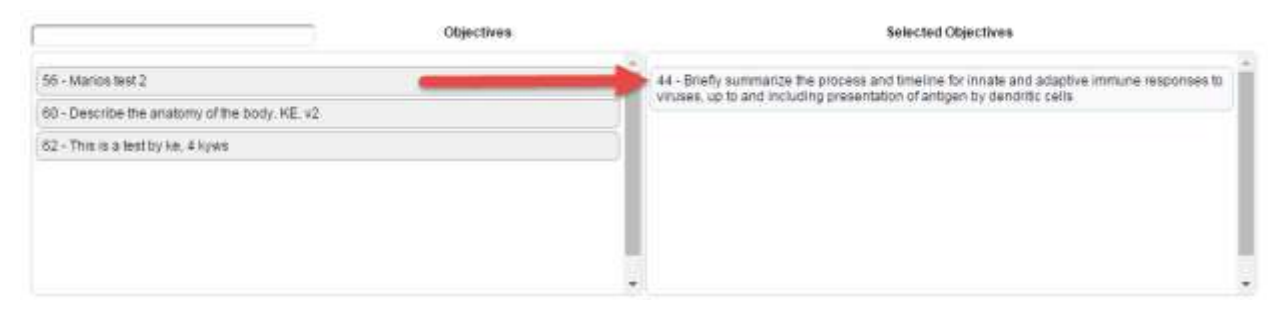

#### Figure 23

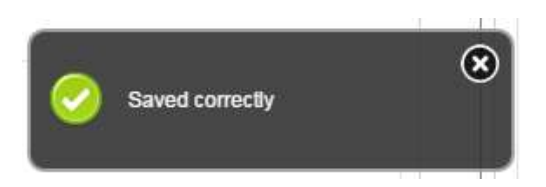

Figure 24

24. When you have selected all of the necessary objectives to be associated to the session, click on the "Save" Button and the objectives associated will be saved.

Save

Figure 25

25. Now that your objectives are saved, the keywords associated with the session are now available for viewing at the bottom of the page under the "Session Keywords (Reference Only)" section. To access the list of keywords, click on the red down arrow and the system will display the keywords.

| Session Keywords (Reference Only) |              |
|-----------------------------------|--------------|
| Keyword                           | Is Hot Topic |
| Immunology                        | No           |
| Nervous System                    | 140          |
| Emergency Medicine                | No           |
| Ariatomy                          | Nn           |

## How to View, Filter and Edit Sessions

To access the CHAMP Student Group module to view and filter sessions, log in at: <u>https://ilios.ttuhsc.edu/Champ</u>

1. After logging in, click the "Sessions" tab from the menu bar. An expanded menu will display, click on the "List" button.

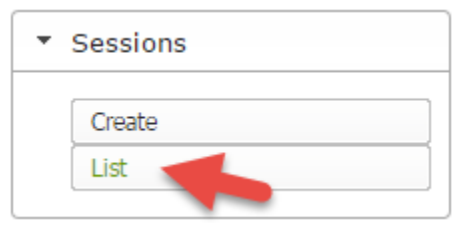

Figure 27

2. The list will have two sections to view sessions. The first section (shown below) allows you to search for sessions that meet the criteria you select. Filters include: Year, Course, Session type, Insturctional and Assessment Type. After selecting your search criteria, click the "Search" button.

| Session Filters |                                |                             |                        |        | - |
|-----------------|--------------------------------|-----------------------------|------------------------|--------|---|
|                 | 2016-2017                      | Select a Course             | Select a Session Type. | •      |   |
|                 | Select an Instructional Method | Select an Assessment Method |                        |        |   |
|                 |                                |                             | Clear Filters          | Search |   |

Figure 28

3. Based on your filter selections, the system will populate the list of sessions that match your search.

| Session Filters                                       |             |                                                                                   |        |                                                |     |                                                                   |                         |                      |      |                                           |                                 |               |   |
|-------------------------------------------------------|-------------|-----------------------------------------------------------------------------------|--------|------------------------------------------------|-----|-------------------------------------------------------------------|-------------------------|----------------------|------|-------------------------------------------|---------------------------------|---------------|---|
|                                                       | 2016-2017   | •)(                                                                               | Select | a Course                                       |     |                                                                   | 55                      | Select a Se          | ssio | n Type                                    | •                               |               |   |
|                                                       | Select an I | Instructional Method • ][5                                                        | Select | an Assessmo                                    | ent | : Method                                                          | 2.1                     | Clear                | Filt | ITS Se                                    | arch                            |               |   |
|                                                       |             |                                                                                   |        |                                                |     |                                                                   |                         |                      |      |                                           |                                 |               |   |
| Sessions List                                         |             |                                                                                   |        |                                                |     |                                                                   |                         |                      |      |                                           |                                 |               |   |
| Sessions List<br>Session Title                        |             | Course / Component                                                                | •      | Academic<br>Year                               | •   | Type +                                                            | Instructional<br>Method | Assessmen<br>Method  |      | Is Non<br>curricular                      | Is<br>r Mandat                  | αηγ           |   |
| Sessions List<br>Session Title                        |             | Course / Component<br>Select a Course                                             | •      | Academic<br>Year<br>Select an Aca              | •   | Type •<br>Select a Session Type, •                                | Instructional<br>Method | Assessment<br>Method | •    | Is Non<br>curricular                      | Ts<br>Mandat<br>• Mandato       | ory<br>(y. T) |   |
| Session List<br>Session Title<br>KE work case example | ·           | Course / Component<br>Select a Course<br>Introduction to Health and Dise<br>(JHD) | •      | Academic<br>Year<br>Select an Aca<br>2016-2017 | •   | Type •<br>Select a Session Type •<br>Primary Instructional Method | Instructional<br>Method | Assessmen<br>Method  | •    | Is Non<br>curricular<br>Curricular,<br>No | Ts<br>Mandat<br>• Mandato<br>No | ary<br>(y. ▼) | 1 |

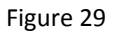

4. To narrow your search even more, you can use any of the filters to display only the sessions that fit your refined criteria.

| Sessions List        |   |                                              | _ |                    |                             |   |                                    |              |                      |                 |   | E |
|----------------------|---|----------------------------------------------|---|--------------------|-----------------------------|---|------------------------------------|--------------|----------------------|-----------------|---|---|
| Session Title        | ٠ | Course / Component                           | • | Academic +<br>Vear | Туре                        | ٠ | Instructional +<br>Method          | Assessment + | Is Non<br>curricular | Is<br>Mandatory |   |   |
| 6                    |   | Select a Course                              | • | Select an Aca 🔹    | Select a Session Type       | ٠ |                                    |              | Curricular. •        | Mandatory. •    | 1 |   |
| KE work case example |   | Untroduction to Health and Unitable<br>(BHD) |   | 2016-2017          | Primary Instructional Metho | d | Locture                            |              | No                   | No              | 1 | 4 |
| Practice Session DA  |   | Society, Community and the<br>Individual II  |   | 2016-2017          | Primary Instructional Metho | d | Clinical Experience<br>- Innatient |              | Na                   | Yes             | 1 | - |

Figure 30

5. Click on the pencil 
tool next to the session you would like to edit and the system will populate the session details.

| Session Titles<br>Course / Consponents<br>Clinical Presentations            | RE work case example<br>Introduction to Health and Diase 🔻 | Academic<br>S7 Mender<br>Duration in | rean<br>ory<br>minutes:<br>Selectes | 2016-2017<br>65<br>I Clinical Presentati | +<br>B         |   |
|-----------------------------------------------------------------------------|------------------------------------------------------------|--------------------------------------|-------------------------------------|------------------------------------------|----------------|---|
| Waved                                                                       |                                                            | Sere Threat                          |                                     |                                          |                |   |
| 27.00000                                                                    |                                                            | The Child we                         | h Poor Growth                       |                                          |                |   |
| Beasion Type:<br>Primary Instructional Netho<br>Is there an assessment corr | Dimary Instructional Mathod •                              |                                      |                                     |                                          |                | • |
| Resource Type:                                                              |                                                            |                                      | 12171230                            | Selected Resource                        | турев          |   |
|                                                                             | Audience Response System                                   |                                      | Educational 7                       | withelingly.                             |                |   |
|                                                                             | Audio                                                      |                                      |                                     |                                          |                |   |
|                                                                             | Cadaver                                                    |                                      |                                     |                                          |                |   |
|                                                                             | Clinical Comelation                                        |                                      |                                     |                                          |                |   |
|                                                                             | Distance Learning - Asynchronous                           |                                      |                                     |                                          |                |   |
|                                                                             | Distance Learning - Synchroneus                            |                                      |                                     |                                          |                |   |
| Special Equipment:                                                          | Electronic Health/Medical Record (EHR/EM                   | () *                                 |                                     | Salacted Special Fr                      | a des enserent |   |
| 250000 000 0000000000000000000000000000                                     | 120 He busine first                                        |                                      | Parolist#                           |                                          |                |   |
|                                                                             | Andres have not                                            |                                      | ithite Cost                         |                                          |                |   |
|                                                                             | feedback and card (for viting testing)                     |                                      |                                     |                                          |                |   |
|                                                                             | Chatterenant                                               |                                      |                                     |                                          |                |   |
|                                                                             | Tana sular                                                 |                                      |                                     |                                          |                |   |
|                                                                             | Whist watch with a second hand                             |                                      |                                     |                                          |                |   |
|                                                                             | Other Equipments                                           |                                      |                                     |                                          |                |   |
| Planning Notes:<br>(Not visible to Students)                                | Need to check power point with Dr. Gest                    |                                      |                                     |                                          |                | 1 |
| Special Instructional                                                       | Need power point before class                              |                                      |                                     |                                          |                | 1 |

6. The system will also populate objectives that have been associated to the session. To make any changes to objectives, follow the steps mentioned in the section on adding and removing objectives.

| Session Objectives Filtered by: (Search Parameters) |                                                                                          |      |
|-----------------------------------------------------|------------------------------------------------------------------------------------------|------|
| Keyvords 🛈                                          |                                                                                          |      |
| Enter Exact Phrase                                  |                                                                                          |      |
| Separate search parameters by commas                |                                                                                          |      |
| Enter ID's                                          |                                                                                          |      |
| Enter words in objective                            |                                                                                          |      |
|                                                     |                                                                                          | Seat |
|                                                     |                                                                                          |      |
| Objectives                                          | Selected Objectives                                                                      |      |
| Objectives                                          |                                                                                          |      |
| Otjectives                                          | Selected Objectives     Selected Objectives     Objectives     Objectives     Objectives |      |

Figure 32

7. When all revisions have been entered, click on the "Save" button to save your session details again.

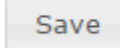

Figure 33

8. The system will display a notification that your revisions were captured successfully.

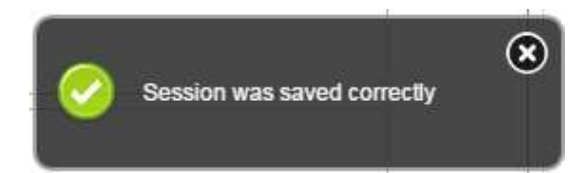

## How to add Learning Materials to a session.

To access the CHAMP Student Group module to add learning materials to sessions, log in at: <u>https://ilios.ttuhsc.edu/Champ</u>

1. After logging in, click the "Sessions" tab from the menu bar. An expanded menu will display, click on the "List" button.

| - | Sessions |
|---|----------|
|   | Create   |
|   | List     |

Figure 1

 To add materials to your session, you need to find the one you wish to edit. The list screen will have two sections to view sessions. The first section (shown below) allows you to search for sessions that meet the criteria you select. Filters include: Year, Course, Session type, Instructional and Assessment Type. After selecting your search criteria, click the "Search" button.

| Session Filter | \$                        |          |                             |                      |        |
|----------------|---------------------------|----------|-----------------------------|----------------------|--------|
|                | 2016-2017                 | •        | Select a Course             | Select a Session Typ | e •    |
|                | Select an Instructional M | tethod • | Select an Assessment Method |                      |        |
|                |                           |          |                             | Clear Filters        | Search |

Figure 2

3. Based on your filter selections, the system will populate the list of sessions that match your search.

| Second Second Second Second Second Second Second Second Second Second Second Second Second Second Second Second |            |                                                                                  |        |                                                |    |                                                                   |                         |            |                 |       |                           |            |                                                                                                    |   |   |
|----------------------------------------------------------------------------------------------------|------------|----------------------------------------------------------------------------------|--------|------------------------------------------------|----|-------------------------------------------------------------------|-------------------------|------------|-----------------|-------|---------------------------|------------|----------------------------------------------------------------------------------------------------|---|---|
| Session Filters                                                                                                 |            |                                                                                  |        |                                                |    |                                                                   |                         |            |                 |       |                           |            |                                                                                                    |   |   |
| 20                                                                                                    | 16-2017    | •)                                                                               | Select | t a Course                                     | 55 | Sele                                                              | ict a Se                | ssion      | Type            | 8     | •                         |            |                                                                                                    |   |   |
| Se                                                                                                    | lect an Ir | nstructional Method •                                                            | Select | Select an Assessment Method                    |    |                                                                   |                         |            |                 |       |                           |            |                                                                                                    |   |   |
|                                                                                                    |            |                                                                                  |        |                                                |    |                                                                   |                         |            | Clear           | Filte | rs: S                     | iearc      | and the second second sec |   |   |
|                                                                                                    |            |                                                                                  |        |                                                |    |                                                                   |                         |            |                 |       |                           |            |                                                                                                    |   |   |
| Sessions List                                                                                                   |            |                                                                                  |        | Academic                                       |    |                                                                   | Instructional           | Ass        | essment         | 2     | Is Noo                    |            | Ts                                                                                                    |   | 1 |
| Sessions List<br>Session Title                                                                                  | •          | Course / Component                                                               |        | Academic<br>Year                               | •  | Type •                                                            | Instructional<br>Method | Ass        | essment<br>thod | •     | Is Non<br>curricul        | ar         | Ts<br>Mandatory                                                                                                    |   |   |
| Sessions List<br>Session Title                                                                                  | •          | Course / Component<br>Select a Course-o                                          | •      | Academic<br>Year<br>Select an Aca              | •  | Type •                                                            | Instructional<br>Method | Aes<br>Mel | essment<br>thod | •     | Is Non<br>curricul        | ar<br>6. * | Ts<br>Mandatory<br>Mandatory. •                                                                                                    |   |   |
| Session List<br>Session Title<br>KE work case example                                                           | ·          | Course / Component<br>Select a Course<br>Introduction to Health and Dis<br>(IHD) | •      | Academic<br>Year<br>Select an Aca<br>2016-2017 | •  | Type •<br>Select a Session Type •<br>Primary Instructional Method | Instructional<br>Method | Ass<br>Mel | essment<br>hod  | •     | Is Non<br>curricula<br>No | ar<br>6. * | Ts<br>Mandatory<br>Mandatory. •<br>No                                                                                                    | 1 | 4 |

4. To narrow your search even more, you can use any of the filters to display only the sessions that fit your refined criteria.

| Sessions List        |   |                                             |   |                    |                              |    |                                    |                        |                      |                 |   |   |
|----------------------|---|---------------------------------------------|---|--------------------|------------------------------|----|------------------------------------|------------------------|----------------------|-----------------|---|---|
| Session Title        | ٠ | Course / Component                          | • | Academic +<br>Vear | Туре                         | •  | Instructional +<br>Method          | Assessment +<br>Method | Ts Non<br>curricular | Ts<br>Mandatory |   |   |
| 6                    |   | Select a Course                             | • | Select an Aca 🔹    | Select a Session Type        | •  |                                    |                        | Curricular. •        | Mandatory. •    | 1 |   |
| KE work case example |   | (BHD)                                       |   | 2016-2017          | Primary Instructional Method | ł  | Locture                            |                        | No                   | No              | 1 | - |
| Practice Session DA  |   | Society, Community and the<br>Individual IT |   | 2016-2017          | Primary Instructional Method | í. | Clinical Experience<br>- Innatient |                        | Nσ                   | Yes             | 1 | - |

### Figure 4

5. Click on the pencil 
tool next to the session you would like to edit and the system will populate the session details.

| Bession Tiller<br>Ceurse / Components<br>Clinical Presentatione | E vork case example Introduction to Health and Dises | 67 Manda<br>Duration I | Yean 2016-2017 • .<br>tory<br>n minutes: as |  |
|-----------------------------------------------------------------|------------------------------------------------------|------------------------|---------------------------------------------|--|
| Wound                                                           |                                                      | Sere Threat            |                                             |  |
| 2000008                                                         |                                                      | The Child un           | th Poor Growth                              |  |
| Seasion Type:<br>Primery Instructional Math                     | Primary Instructional Mathod •                       |                        |                                             |  |
| In them an extension end                                        | represent to this session: 10 Yes: # No              |                        | Enlacted Bassource Toward                   |  |
| Approximation (SDA)                                             | farmer and the second                                |                        | Salected Resource (spec                     |  |
|                                                                 | Audienza Response System                             |                        | Esucational Technology                      |  |
|                                                                 |                                                      |                        |                                             |  |
|                                                                 | Casaria                                              |                        |                                             |  |
|                                                                 | Citate comeation                                     |                        |                                             |  |
|                                                                 | Distance Learning - Asynchronous                     |                        |                                             |  |
|                                                                 | Distance Learning - Synchroneus                      |                        |                                             |  |
| Special Equipments                                              | Electronic Health/Medical Record (EHR/EVR            | · ·                    | Selected Special Equipment                  |  |
|                                                                 | 126 Hz hunna fink                                    | 01                     | Perdiatt                                    |  |
|                                                                 | Rafas hannas                                         |                        | White Cost                                  |  |
|                                                                 | feature and card for viting testing                  |                        |                                             |  |
|                                                                 | ( the first second                                   |                        |                                             |  |
|                                                                 | Tana adar                                            |                        |                                             |  |
|                                                                 | Third unter unter a second hand                      |                        |                                             |  |
|                                                                 |                                                      |                        |                                             |  |
|                                                                 | Other Equipments                                     |                        |                                             |  |
|                                                                 |                                                      |                        |                                             |  |
| Planning Nobas:<br>(Not visible to Students)                    | Need to check power point with Dr. Gest              |                        | i                                           |  |
|                                                                 |                                                      |                        |                                             |  |

6. Scroll to the bottom of the screen to the pull down menu's available to edit. Click on the down arrow for the "Session Learning Materials" Section.

| Session Objectives                                             |   |
|----------------------------------------------------------------|---|
|                                                                |   |
| Session Keywords (Reference Only)                              |   |
|                                                                |   |
| Institutional Objectives associated to Course (Reference Only) |   |
|                                                                |   |
| Session Offerings                                              | - |
|                                                                |   |
| Session Learning Materials                                     |   |
|                                                                |   |

#### Figure 6

7. After expanding the module, select from either finding a learning material that has already been uploaded or adding a new learning material.

| Session Learning Materials |                          |                         |
|----------------------------|--------------------------|-------------------------|
|                            | Find a Learning Material | Add a Learning Material |

Figure 7

8. When you click on "Find a Learning Material," you'll see the menu below. To find the material you would like to associate, you can search for the material using the filters in the search area. When you have selected your search criteria, click on the search button so the system will populate materials that meet your search criteria.

| Learning | Material List   |                  |   |      |   |           |          |                 |            |                    |
|----------|-----------------|------------------|---|------|---|-----------|----------|-----------------|------------|--------------------|
| Filters: | Title: 🔍 Contai | ns 🔍 Starts With |   |      |   | All Types | • 2015-: | 2016 🔻 🕅        | ll Faculty | Search             |
| Id \$    | Title \$        | File Name        | ¢ | Туре | ÷ | url       | ¢        | Alternate<br>To | Version +  | Academic<br>Year 🗧 |

9. After clicking on the search button, the system will display the materials that match your criteria. To add the material to your session, press the green arrow.

| Learning | ) Material List            |                                                                   |                                                  |                   |            |                           |   |
|----------|----------------------------|-------------------------------------------------------------------|--------------------------------------------------|-------------------|------------|---------------------------|---|
|          |                            | Filters: Title: OCor                                              | atains O Starts With                             | All Faculty       | All Types  | ▼ 2015-2016 ▼<br>▼ Search |   |
| Id \$    | Title 🔶                    | File Name                                                         | <b>≑ Type                                   </b> | ♦ Alternate<br>To | Version \$ | Academic<br>Year          |   |
|          |                            |                                                                   | Select One 🔻                                     |                   |            | Select One 🔻              |   |
| 3        | test                       | videoFile.mp4                                                     | Video                                            |                   | 3          | 15-2016                   | > |
| 4        | January_testcase           | night-landscape-wallpaper-<br>33506-34263-hd-<br>wallpapers.jpg   | Image                                            |                   | 1          | 2015-2016                 | > |
| 5        | Creating test cases TF 001 | 20160106 - (Expanded text<br>on draggables) - Courses<br>(1).xlsx | Excel                                            |                   | 1          | 2015-2016 🔹               | > |
| 6        | Test223                    | New Text Document.txt                                             | Text                                             |                   | 1          | 2015-2016 🔹               |   |
| 7        | Test PPP                   | test.pptx                                                         | PowerPoint                                       |                   | 1          | 2015-2016 🔹               | > |
| 8        | NewTestForMario            | <u>test.txt</u>                                                   | Text                                             |                   | 1          | 2015-2016 🔹               |   |

#### Figure 9

10. The system will notify you that you have successfully saved the learning material.

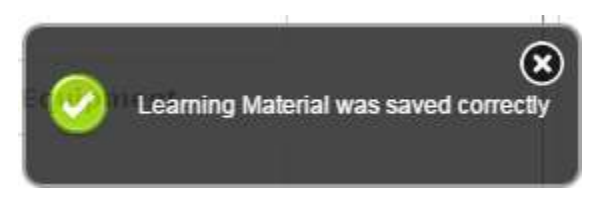

#### Figure 10

11. After the material has been associated, it will be displayed in a table under the Session Learning Materials Tab. For newly added materials, the system will display an icon to denote that the material is not yet published. It is tied to the session but will not be visible unless published. In this menu, you will also need to determine if this material is Recommended or Required.

| Session Lea | rning Material | .0 🦛            |               |    |                                                              |          | -  |                         |                         |   |
|-------------|----------------|-----------------|---------------|----|--------------------------------------------------------------|----------|----|-------------------------|-------------------------|---|
|             |                | Find a Le       | arning Materi | al |                                                              |          |    |                         | Add a Learning Material |   |
| Publish     | Title          | ٠               | Туре          | ٠  | File Name                                                    | ٠        | e  | TY.                     | Instructions            | ٠ |
| 8           | Creating te    | st cases TF 001 | Excel         |    | 20160106 - (Expan<br>text on draggables)<br>Courses (1).xlsx | ded<br>- | 00 | Recommended<br>Required | Test case TF 001        | - |

12. To publish the material, check the box next to title of the learning material. When you publish the material, the system will provide a notification that it has published successfully.

| 5 | ession Learn     | ning Materials  | D            |                  |   |                                                                   |                                                   |                         |   |
|---|------------------|-----------------|--------------|------------------|---|-------------------------------------------------------------------|---------------------------------------------------|-------------------------|---|
|   |                  |                 | Find a Le    | earning Material |   |                                                                   |                                                   | Add a Learning Material |   |
|   | Publish<br>I All | Title           | ÷            | Туре             | ¢ | File Name                                                         | + Category                                        | Instructions            | ÷ |
|   |                  | Creating test ( | cases TF 001 | Excel            |   | 20160106 - (Expanded<br>text on draggables) -<br>Courses (1).xlsx | <ul> <li>Recommended</li> <li>Required</li> </ul> | <u>Test case TF 001</u> | = |
|   |                  |                 |              |                  |   |                                                                   |                                                   |                         |   |

## Figure 12

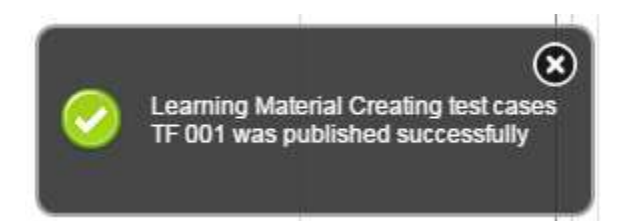

| Publish  | Title                     | <b>≑ Type</b> | ÷ | File Name                                                         | ¢ | Category                                          | Instru         | ctions                                | \$           |         |        | rt<br>ng data |
|----------|---------------------------|---------------|---|-------------------------------------------------------------------|---|---------------------------------------------------|----------------|---------------------------------------|--------------|---------|--------|---------------|
| <b>v</b> | Creating test cases TF 0( | 01 Excel      |   | 20160106 - (Expanded<br>text on draggables) -<br>Courses (1).xlsx |   | <ul> <li>Recommended</li> <li>Required</li> </ul> | <u>Test ca</u> | ise TF 001                            | =            |         |        |               |
|          |                           |               |   |                                                                   |   |                                                   |                | Click to update Learning Material Ins | tructions fo | or this | Sessio | on only       |
|          |                           |               |   |                                                                   |   |                                                   |                |                                       |              |         |        | Ince - 4      |

## How to add an Offering to Sessions.

To access the CHAMP Student Group module to add learning materials to sessions, log in at: <u>https://ilios.ttuhsc.edu/Champ</u>

 After logging in, click the "Sessions" tab from the menu bar. An expanded menu will display, click on the "List" button if you already have a session created. If you are creating a new session, click on the Offerings drop down arrow after you have saved your session.

| • | Sessions |
|---|----------|
|   | Create   |
|   | List     |

Figure 1

2. After clicking on "List," the system will display the menu to filter by academic year, course, Session Type, Instructional Method, and/or Assessment Method, to find your session. After setting your filter, click on the "Search" button.

| ession Filters              |                            |                    |                  |                           |          |                         |                                             |                         |                 |
|-----------------------------|----------------------------|--------------------|------------------|---------------------------|----------|-------------------------|---------------------------------------------|-------------------------|-----------------|
|                             | 2016-2017<br>Select an Ins | structional Metl V | Select a         | a Course<br>an Assessment | : Method |                         | Select a s     Select a s     Clear Filters | Session Tyj •<br>Search |                 |
| Publish<br>All<br>Unpublish | Session<br>Title ◆         | Course / Compone   | ent <del>¢</del> | Academic<br>Year 🗧        | Type 💠   | Instructional<br>Method | Assessment<br>Method                        | Is Non<br>curricular    | Is<br>Mandatory |

3. The system will pull up all of the sessions that meet your criteria. To add an offering to your session, you need to edit the session. To edit, click on the pencil tool next to your session.

| sion Filters                    |                                                                                                    |                                                                        |                                           |                                   |                                                                                   |                                                                         |                           |                                    |                                       |
|---------------------------------|----------------------------------------------------------------------------------------------------|------------------------------------------------------------------------|-------------------------------------------|-----------------------------------|-----------------------------------------------------------------------------------|-------------------------------------------------------------------------|---------------------------|------------------------------------|---------------------------------------|
|                                 | 2016-2017                                                                                           | •                                                                      | Scientific                                | Principles of M                   | ledicine III                                                                      |                                                                         | Primarily In              | nstructiona 🔻                      |                                       |
|                                 | Select an Instruc                                                                                   | tional Metho 🔻                                                         | Select an                                 | Assessment M                      | ethod                                                                             | ,                                                                       | •                         |                                    |                                       |
|                                 |                                                                                                    |                                                                        |                                           |                                   |                                                                                   |                                                                         | Clear Filters             | Search                             |                                       |
|                                 |                                                                                                    |                                                                        |                                           |                                   |                                                                                   |                                                                         |                           |                                    |                                       |
| Publish All<br>Jnpublish<br>All | Session Title 🕈                                                                                     | Course / Con<br>Select a Course                                        | nponent +<br>                             | Academic<br>Year<br>2016-2017 V   | Type ¢<br>Select a Ses: ▼                                                         | Instructional<br>Method                                                 | Assessment<br>↑<br>Method | Curricular. V                      | Is<br>Mandatory<br>Manua              |
| Publish All<br>Jnpublish<br>All | Session Title 🔶<br>Elizabeth Test                                                                   | Course / Con<br>Select a Course<br>Endocrine System                    | nponent +<br>•<br>m (END)                 | Academic<br>Year ↓<br>2016-2017 ▼ | Type<br>Select a Ses:<br>Primarily<br>Instructional                               | Instructional<br>Method                                                 | Assessment ¢<br>Method    | Vs Non<br>Curricular. ▼<br>No      | Is<br>Mandatory<br>Manual 4<br>No     |
| Publish All<br>Inpublish<br>All | Session Title<br>Elizabeth Test<br>Hearing Loss & Tinnitus<br>and Dizzines & Vertigo<br>WCE Session | Course / Con<br>Select a Course<br>Endocrine Syster<br>CNS and Special | nponent +<br>•<br>m (END)<br>Senses (CSS) | Academic<br>Year<br>2016-2017 T   | Type<br>Select a Ses:<br>Primarily<br>Instructional<br>Primarily<br>Instructional | Instructional<br>Method<br>Lecture<br>Discussion, Small<br>Group (<=12) | Assessment<br>Method      | Ve Non<br>Curricular V<br>No<br>No | Is<br>Mandatory<br>Manua<br>No<br>Yes |

Figure 3

4. The system will populate all of the session details into the menu at the top of the page. Scroll to the bottom of the page and click on the red "Offerings" arrow.

| Publish Session Save                                           |
|----------------------------------------------------------------|
| Session Objectives                                             |
| Session Keywords (Reference Only)                              |
| Institutional Objectives associated to Course (Reference Only) |
| Session Offerings                                              |
| Session Learning Materials                                     |
| View Summary                                                   |

5. The first step in creating an offering is to select either Student Groups or Student Group Sets. The student group is one group with a selected number or specific students. Group sets can be used to distribute students into separate groups that are all part of the same subset.

| ession Offerings                         |                           |  |
|------------------------------------------|---------------------------|--|
| Use Student<br>Groups<br>Single Offering | Use Student Group<br>Sets |  |

#### Figure 5

6. When using a student group, the following menu is used. Notice the start date is highlighted in red because it is a required field in order to save the offering. The system requires that you select a date that falls within the range of the course dates. If you select a date outside those dates, the system will notify you to modify those dates.

| Groups<br>Single Offering | Start Date<br>Start Time 08 100 AM T<br>Available Instructors |     | Location Select Location<br>End Time 10 00 (AM *)<br>Selected Instructors | Mandatory |
|---------------------------|---------------------------------------------------------------|-----|---------------------------------------------------------------------------|-----------|
| gure 6                    |                                                               |     |                                                                           |           |
|                           |                                                               |     | -                                                                         | Mandatory |
| Start Date                | 08/03/2016                                                    | Lo  | cation Select Location                                                    | •)        |
| Start Time 08             | 100 1 AM V                                                    | End | Time 10 00 (AM                                                            | •         |

Figure 7

7. For each session offering, the default is that it is a mandatory offering. If for any reason you would like to make this an optional offering, please uncheck the box. The result is that it will be noted in the calendar as mandatory for students to see.

| Use Student<br>Groups     Single Offering | ⊖ Use Student Group<br>Sets                           |                                                                             |
|-------------------------------------------|-------------------------------------------------------|-----------------------------------------------------------------------------|
| Single Offering                           | Start Date Start Time 08 00 AM  Available Instructors | Mandatory Location(Select Location  End Time 10 00 AM  Selected Instructors |

Figure 8

8. Next, select the time that the offering will begin. The system is set up to automatically populate the end time based on the amount of time that was listed at the session level. The only exception to this default is when the session type is Primary Assessment Method.

| Use Student     Groups     Single Offering | Use Student Group<br>Sets |                          |
|--------------------------------------------|---------------------------|--------------------------|
|                                            | Start Date                | Location Select Location |
|                                            | Start Time 08 00 AM V     | End Time 10 00 C AM •    |
|                                            | Available Instructors     | Selected Instructors     |

Figure 9

9. After selecting the offering information, select an instructor to be assigned to the offering. You can either scroll down to find the instructor name or type in the name in the text box to the right. Once you have found the instructor, drag and drop the name from the column in the left over to the right. When the box turns grey, your selection is captured in the box.

| Available Instructors                             | Selected Instructors                   |
|---------------------------------------------------|----------------------------------------|
| Abano, John - [Family Medicine Elp Genl]          |                                        |
| Abary, Rosanna - [Pediatrics Supply Elp]          |                                        |
| Abbas, Aamer - [Internal Medicine Elp Genl]       |                                        |
| Abd Alla, Marwa - [Family Medicine Elp Genl]      |                                        |
| Abedin, Zainul - [Internal Medicine Elp Genl]     | Abd El Gawad, Amr - [Orthopaedics Elp] |
| Abolbashari, Mehran - [Resident Internal Med Elp] |                                        |
| Abou Karam, Anthony - [Radiology Dept Elp Genl]   | <u> </u>                               |
| Adama Maali TOabibalinalani Flat                  | ī.▼L                                   |

10. The last portion of creating the session offering is to choose the students or student group that you will need to attend the offering. If the course has student groups already assigned, they will appear in the "Available Student Groups" section. If not, You can choose which graduating year you would like to assign. From the pull down menu, select the class year and the system will list the students available. You can select the students by dragging and dropping their name into the "Selected Students" section. Much like faculty selection, the box will turn grey when you drag and drop them from the left to the right.

| Available Student Groups           | Selected Student Groups      |
|------------------------------------|------------------------------|
|                                    |                              |
|                                    |                              |
|                                    |                              |
|                                    |                              |
|                                    |                              |
|                                    |                              |
|                                    |                              |
| 2019 *                             | Selected Students            |
| Anchondo, Danny [2019]             |                              |
| Anderson, Clark [2019]             |                              |
| Bassuk, Daniel [2019]              |                              |
| Bastian, David [2019]              |                              |
| Battafarano, Vincent [2019]        |                              |
| Belmont De Santiago, Andres [2019] |                              |
| Carmen, Desiree [2019]             |                              |
| Comme Debat (2010)                 | ▼                            |
|                                    | Cancel Save Session Offering |

- 11. After you have dragged all of the students over, they will populate into the Selected Students section and no longer available for selection in the general list.
- 12. After you have filled in all of the required as well as optional boxes for the offering, you can click on "Save Session Offering."

| 2019 🛞                      | - |              | Selected Students                  |
|-----------------------------|---|--------------|------------------------------------|
| Anchondo, Danny [2019]      |   |              | Bassuk, Daniel [2019]              |
| Anderson, Clark [2019]      |   |              | Belmont De Santiago, Andres [2019] |
| Bastian, David [2019]       |   |              | Carrasco, Robert [2019]            |
| Battafarano, Vincent [2019] |   |              |                                    |
| Carmen, Desiree [2019]      |   |              |                                    |
| Conrad, Christopher [2019]  |   |              |                                    |
| Dallo, Matthew [2019]       |   |              |                                    |
|                             |   | $\mathbf{T}$ |                                    |

#### Figure 12

13. The system will notify you when it has been saved successfully.

| ors          |                                      | ۲ |
|--------------|--------------------------------------|---|
| $\mathbf{i}$ | Session Offering successfully saved. |   |
| s.           |                                      |   |

Figure 13

14. After your offering is saved, the system will populate the offering in the table at the bottom of the session details section to look like the image below.

| Start             | ¢ | End 4             | ÷ | Instructors +        | Student<br>Groups | ٠ | Individuals                                                        | ٠ | Location          | ٠ | Delivered | ¢  |
|-------------------|---|-------------------|---|----------------------|-------------------|---|--------------------------------------------------------------------|---|-------------------|---|-----------|----|
| 8/3/2016 08:00 AI | М | 8/3/2016 10:00 AM | 1 | Abd El Gawad,<br>Amr |                   |   | Bassuk, Daniel / Belmont De Santiago,<br>Andres / Carrasco, Robert |   | MEB 1140 Classroo | m | •         | /= |

## How to edit a session offering.

To access the CHAMP Student Group module to add learning materials to sessions, log in at: <u>https://ilios.ttuhsc.edu/Champ</u>

1. After logging in, click the "Sessions" tab from the menu bar. An expanded menu will display, click on the "List" button if you already have a session created. If you are creating a new session, click on the Offerings drop down arrow after you have saved your session.

| • | Sessions |
|---|----------|
|   | Create   |
|   | List     |

Figure 1

2. After clicking on "List," the system will display the menu to filter by academic year, course, Session Type, Instructional Method, and/or Assessment Method, to find your session. After setting your filter, click on the "Search" button.

| ession Filters              |                            |                    |                  |                           |          |                         |                                             |                       |                 |
|-----------------------------|----------------------------|--------------------|------------------|---------------------------|----------|-------------------------|---------------------------------------------|-----------------------|-----------------|
|                             | 2016-2017<br>Select an Ins | structional Metl V | Select a         | a Course<br>an Assessment | : Method |                         | Select a s     Select a s     Clear Filters | Session Tyj<br>Search |                 |
| Publish<br>All<br>Unpublish | Session<br>Title 🗘         | Course / Compon    | ent <del>¢</del> | Academic<br>Year 🗧        | Type 💠   | Instructional<br>Method | Assessment<br>Method                        | Is Non<br>curricular  | Is<br>Mandatory |

3. The system will pull up all of the sessions that meet your criteria. To add an offering to your session, you need to edit the session. To edit, click on the pencil tool next to your session.

| sion Filters                   |                                                                                            |                                                                        |                                           |                                   |                                                                        |                                                                         |                        |                                         |                                        |
|--------------------------------|--------------------------------------------------------------------------------------------|------------------------------------------------------------------------|-------------------------------------------|-----------------------------------|------------------------------------------------------------------------|-------------------------------------------------------------------------|------------------------|-----------------------------------------|----------------------------------------|
|                                | 2016-2017                                                                                  | •                                                                      | Scientific P                              | rinciples of M                    | ledicine III                                                           |                                                                         | Primarily In           | structiona 🔻                            |                                        |
|                                | Select an Instruc                                                                          | tional Metho 🔻                                                         | Select an A                               | Assessment M                      | ethod                                                                  | ,                                                                       | •                      |                                         |                                        |
|                                |                                                                                            |                                                                        |                                           |                                   |                                                                        |                                                                         | Clear Filters          | Search                                  |                                        |
|                                |                                                                                            |                                                                        |                                           |                                   |                                                                        |                                                                         |                        |                                         |                                        |
| ublish All<br>Inpublish<br>All | Session Title 🕈                                                                            | Course / Con<br>Select a Course                                        | nponent +                                 | Academic<br>Year ◆<br>2016-2017 ▼ | Type ≑<br>Select a Ses: ▼                                              | Instructional<br>Method +                                               | Assessment +<br>Method | Curricular V                            | Is<br>Mandatory<br>Manua               |
| ublish All<br>Inpublish<br>All | Session Title 🔶                                                                            | Course / Con<br>Select a Course<br>Endocrine System                    | mponent 🔶<br>🔻                            | Academic<br>Year<br>2016-2017 ▼   | Type ♦<br>Select a Ses: ▼<br>Primarily<br>Instructional                | Instructional<br>Method<br>Lecture                                      | Assessment<br>Method ¢ | Ts Non<br>cumerto<br>Curricular ▼<br>No | Is<br>Mandatory<br>Manua y<br>No       |
| ublish All<br>Inpublish<br>All | Session Title<br>Elizabeth Test Hearing Loss & Tinnitus and Dizzines & Vertigo WCE Session | Course / Cor<br>Select a Course<br>Endocrine Syster<br>CNS and Special | nponent +<br>•<br>m (END)<br>Senses (CSS) | Academic<br>Year<br>2016-2017 ▼   | Type \$ Select a Ses:  Primarily Instructional Primarily Instructional | Instructional<br>Method<br>Lecture<br>Discussion, Small<br>Group (<=12) | Assessment<br>Method   | Curricular. •<br>No                     | Is<br>Mandatory<br>Manue.<br>No<br>Yes |

Figure 3

4. The system will populate all of the session details into the menu at the top of the page. Scroll to the bottom of the page and click on the red "Offerings" arrow.

5. The system will display all the menu items required of the offering. Scroll to the bottom and click on the pencil tool to edit the offering you wish to modify.

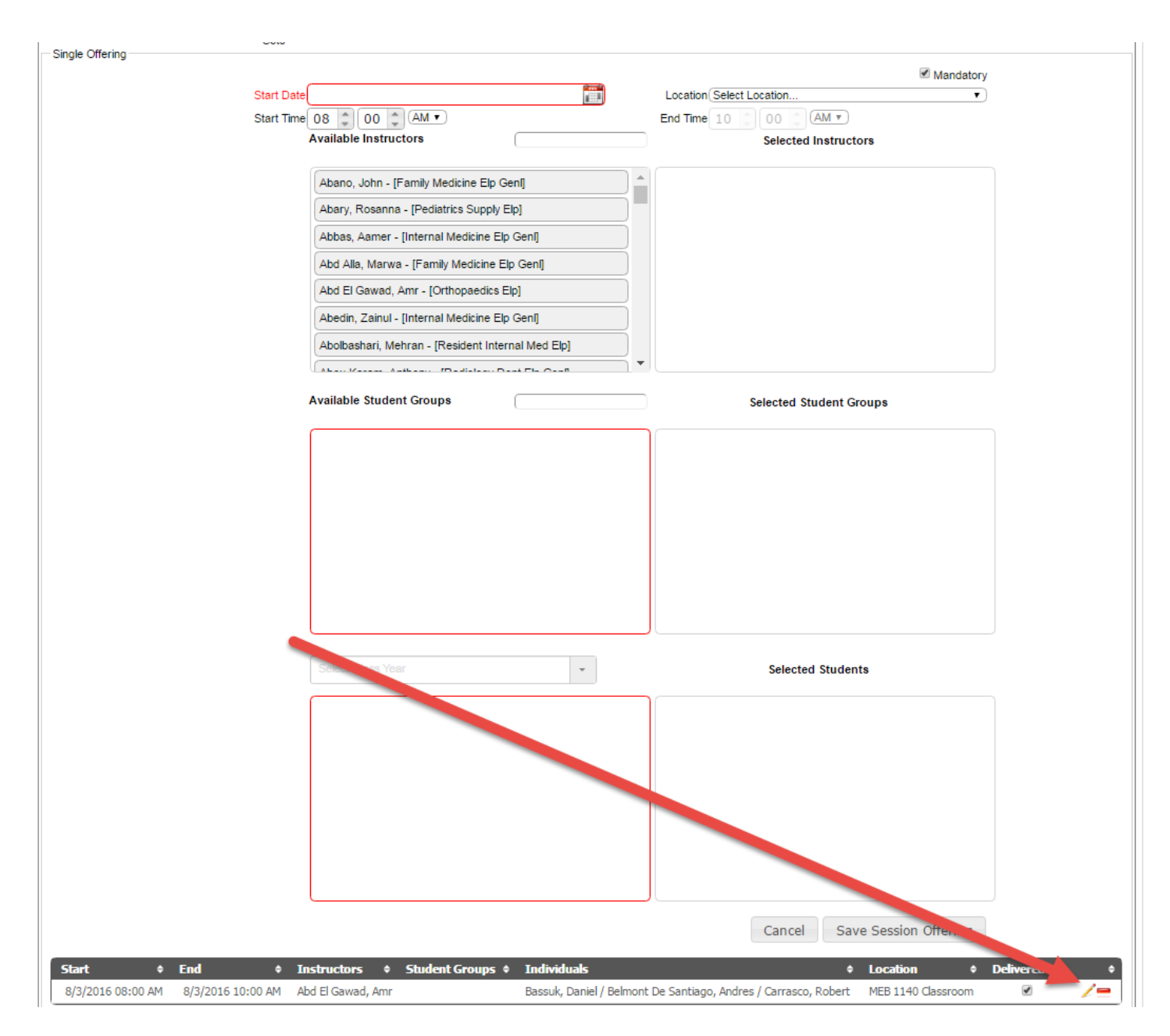

Figure 4

6. The system will populate all of the fields with the details of your offering information for revision. After you have made your modifications, click on the "Save Session Offering" button. The system will display a notification when your details have been saved.

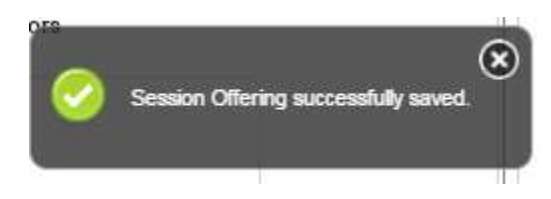